## Webshop készítése ASP.NET 3.5-ben – II.

- Felhasználók létrehozása, hitelesítése
- Regisztrációs oldal készítése
- Login vezérlők
- ASP.NET Configuration
- Validation vezérlők

## Beléptetés (login.aspx), felhasználók kezelése

- 1. Login vezérlő elhelyezése a login.aspx oldalon
- 2. Magyarítás + Login kontrollhoz a következő argumentumok hozzáadása: CreateUserText="Regisztráció" CreateUserUrl="~/Registration.aspx"
- 3. Web Site Administration Tool (WSAT): WebSite / ASP.NET Configuration.
  - a. Select Authentication Type: From the Internet
    - b. Create User (Admin / WebPort@l1)
- 4. Alapértelmezés szerint mappa alapú hozzáférést tudunk beállítani. Vagy: más adatot jelenítünk meg a bejelentkezett felhasználóknak és mást a vendégeknek.
- 5. Login View vezérlő elhelyezése a Portal.master fájlba. Segítségével kétféle sablont tudunk kialakítani.
  - a. AnonymousTemplate

```
...<asp:Image ID="img_title" runat="server" SkinID="title" /><br/><br/>
```

```
<asp:LoginView ID="LV" runat="server">
        <AnonymousTemplate>
              <asp:HyperLink ID="HL_reg" NavigateUrl="~/Registration.aspx"
        runat="server">Regisztráció</asp:HyperLink> |
              <asp:LoginStatus ID="LS_login" runat="server"</pre>
        LoginText="Belépés" />
        </AnonymousTemplate>
        <LoggedInTemplate>
        </LoggedInTemplate>
  </asp:LoginView>
  b. LoggedInTemplate
  <LoggedInTemplate>
         <asp:LoginStatus ID="LS_logout" runat="server"</pre>
         LogoutPageUrl="~/Default.aspx" LogoutText="Kijelentkezés" /> |
         <asp:HyperLink ID="HL_main" NavigateUrl="~/Default.aspx"
         runat="server">F oldal</asp:HyperLink>
```

```
</LoggedInTemplate>
```

- Felhasználók létrehozása: CreateUserWizard (CUW) elhelyezése a registration.aspx oldalon. Segítségével új felhasználót tudunk rögzíteni. Ugyanakkor ezt testre kell szabni, hiszen, ahogy látjuk is elég kevés mezőt kínál fel.
  - a. magyarítás

```
UserNameLabelText="Nicknév:"
PasswordLabelText="Jelszó:" ConfirmPasswordLabelText="Jelszó még egyszer:"
QuestionLabelText="Biztonsági kérdés:" AnswerLabelText="Kérdésre a válasz:"
CreateUserButtonText="Regisztrálok" FinishCompleteButtonText="Ok"
CompleteSuccessText="<i&gt;Most már bejelentkezhetsz!&lt;/i&gt;"
FinishDestinationPageUrl="~/Default.aspx" ContinueButtonText="Tovább"
```

| Sign Up for Your New Account                                                                  | CreateUserWizard Tasks                                                                            |
|-----------------------------------------------------------------------------------------------|---------------------------------------------------------------------------------------------------|
| Nicknév: *                                                                                    | Auto Format                                                                                       |
| Jelszó:                                                                                       | Step: Sign Up for Your New 💌                                                                      |
| Jelszó még egyszer: *                                                                         | Add/Remove WizardSteps<br>Convert to StartNavigationTemplate<br>Convert to StepNavigationTemplate |
| E-mail:                                                                                       |                                                                                                   |
| Biztonsági kérdés: *                                                                          | Convert to FinishNavigationTemplate                                                               |
| Kérdésre a válasz: *<br>The Password and Confirmation<br>Password must match.<br>Regisztrálok | Customize Create User Step                                                                        |
|                                                                                               | Customize Complete Step<br>Administer Website                                                     |
|                                                                                               | Edit Templates                                                                                    |
|                                                                                               | Answer                                                                                            |

Kattintsunk a **Customize Create User Step** linkre, majd írjuk át a "Sign Up For Your New Account" szöveget: Regisztráció-ra. Ez azért is kell, hogy a következőkben testre tudjuk szabni a regisztrációt, új sorokat felvíve!

- b. új mezők bekérése: város, irányítószám, cím, típus (legördülő menüvel)
- c. validátorok elhelyezése:

RequiredFieldValidator: város, cím mezőkhöz.

RangeFieldValidator az irányítószám mezöhöz

Type="Int"

MinimumValue="1000"

MaximumValue="9999"

Típus elhelyezése: Legördülő menüvel – DropDownList.

- Items tulajdonságát állítsuk: Collections-ra
- ListItemCollectionEditor-ban rögzítsük a lehetséges szövegeket, értékeket: Vevő / Vevo, Viszonteladó / Elado
- d. FinishDestinationPageUrl = Default.aspx